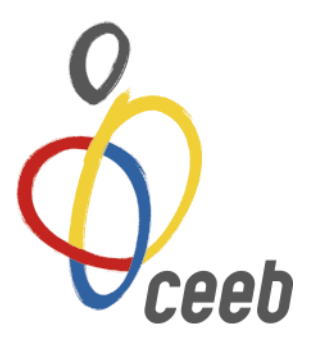

# Manual d'ús APLICACIÓ DE LLICÈNCIES del CEEB Inscripció Competició Individual Escacs

## Manual d'ús APLICACIÓ DE LLICÈNCIES del CEEB

# ÍNDEX

### Pàgina

| 1.  | Accés a l'Aplicació                                                                                                    | 3               |
|-----|----------------------------------------------------------------------------------------------------|-----------------|
| 2.  | Participants22.1.Buscar un participant a la teva base de dades2.2.Introduir nou participant o buscar-lo a la Base de Dades del CEEB | 3-5<br>4<br>4-5 |
| 3.  | Llicència esportiva Individual                                                                                                    | 6-7             |
| 4.  | <u>Inscripció a la Competició Individual</u><br>4.1. <u>Codi Federatiu</u>                                                          | 7-8<br>8        |
| 5.  | Llicència esportiva Tècnic/Auxiliar/                                                                                                | 9-11            |
| 6.  | Facturació<br>6.1. <u>Crear albarà de Ilicències</u><br>6.2. <u>Crear albarà d'inscripcions</u>                                     | 11<br>12        |
| 7.  | Pagament7.1.Pagament online7.2.Pagament en efectiu o amb targeta de crèdit/dèbit7.3.Pagament per transferència bancària             | 13<br>13<br>14  |
| 8.  | Imprimir Llicències i Acreditacions18.1.Imprimir Llicències18.2.Imprimir Acreditacions Tècnics/es, Auxiliars i Delegats1            | 14<br>14<br>15  |
| 9.  | Nomenclatura Llicències                                                                                                    | 16              |
| 10. | Nomenclatura Albarans                                                                                                    | 16              |

### 1. Accés a l'Aplicació

- Entra en aquest enllaç
- Entra a <u>www.ceeb.cat</u> i clica la boleta vermella "Aplicatiu CEEB"
- Busca a google "Aplicatiu CEEB" i clica a la primera cerca

|                                                                                        |                                                                     |                                                |                                                     |                                               |                                                  |                                                               |                                                       | 0                                                                               |
|----------------------------------------------------------------------------------------|---------------------------------------------------------------------|------------------------------------------------|-----------------------------------------------------|-----------------------------------------------|--------------------------------------------------|---------------------------------------------------------------|-------------------------------------------------------|---------------------------------------------------------------------------------|
|                                                                                        |                                                                     |                                                |                                                     |                                               |                                                  |                                                               |                                                       | Oceeb                                                                           |
|                                                                                        |                                                                     |                                                |                                                     |                                               |                                                  |                                                               |                                                       | Usuari                                                                          |
|                                                                                        |                                                                     |                                                |                                                     |                                               |                                                  |                                                               |                                                       | Mostrar     Paraula de pas                                                      |
|                                                                                        |                                                                     |                                                |                                                     |                                               |                                                  |                                                               |                                                       | ACCEDIR                                                                         |
|                                                                                        |                                                                     |                                                |                                                     |                                               |                                                  |                                                               |                                                       | Registrar usuari individual<br>Recuperar paraula de pas per usuaris individuals |
| La inscripció al CEEB con<br>seva emissió, de les activi<br>comunicació, difusió i com | nporta el consentimen<br>itats que organitza. D'a<br>nercialització | t per a què el Consell<br>aquesta manera, el p | l de l'Esport Escolar d<br>articipant cedeix el dro | e Barcelona (CEEB) j<br>et d'imatge per a què | ougui realitzar fotogra<br>el Consell pugui gest | fies, <mark>reportatges gràfi</mark><br>ionar-lo, sempre dins | cs i videogràfics, així com la<br>dels seus àmbits de |                                                                                 |

# Introdueix el teu nom d'usuari i la teva contrasenya i clica ACCEDIR

\*Si no recordes el teu nom d'usuari o contrasenya, envia un e-mail sol·licitant-lo a <u>esportindividual@elconsell.cat</u>. Si ets una nova entitat posa't en contacte amb nosaltres i te la facilitarem.

### 2. Participants

 Un cop dintre, CLICA sobre de la pestanya de <u>Participants</u>, que és la <u>base de dades</u> de la teva entitat, on trobaràs els teus esportistes.

| playoff | U Entitat | 🖪 Llicències 🗸 🧯 Facturació 🧨 Participants 🗸 💦 Competició 🗸 Equips 🗸        | Altres v 🔟 v 📀 📲 💑                           |
|---------|-----------|-----------------------------------------------------------------------------|----------------------------------------------|
|         |           | Participants tots                                                           |                                              |
|         |           | Participants amb Tutor                                                      |                                              |
|         |           | Participants amb Adjunts                                                    |                                              |
|         |           | Cerca persona per nom o cognoms                                             | Q                                            |
|         |           |                                                                             |                                              |
|         |           | Tasques pendents Es                                                         | tadístiques                                  |
|         |           | 9 albarans pendents de pagament de temporades anteriors<br>Import: 124,19 € | Total de Ilicències                          |
|         |           | 7 albarans pendents de pagament<br>Import: 78,80 €                          | 16 Llicències -27% comparat amb any anterior |
|         |           | 1 socis amb identificador incorrecte                                        | Mitjana d'edat de totes les llicències       |

### 2.1. Buscar un participant a la teva base de dades

- Clica CERCA AVANÇADA, SELECCIONA el CAMP1 per NOM i el CAMP2 per COGNOM o per les dades que et facilitin la cerca.
- També pots buscar-lo a la llista dels teus participants

| p  | layoff         | 🕽 Entitat     | 💶 Llicències 🗸 🗧 Fa | cturació 🗸 🐣 Participants 🗸 | 宁 Compe  | etició 🗸 Equip | s 🗸 Altres 🗸 |                               |                     | <u>₩</u> ~ @    | <b>142</b>     | -<br>•     |
|----|----------------|---------------|---------------------|-----------------------------|----------|----------------|--------------|-------------------------------|---------------------|-----------------|----------------|------------|
| Pa | articipa       | ants A        | mpliat              |                             |          |                |              |                               |                     |                 | Nou P          | articipant |
| ė  | Etiquetes 🕇    | Assignar juga | ador a Equip        |                             |          |                |              | 🔲 🖺 Desar Ilistat + 🛓 Expo    | rta 🗸 Cerca avançad | ia 🗸 🕴 ercar al | llistat        | Q          |
|    | CAMP           | 1             |                     |                             |          |                |              |                               |                     |                 |                | ×          |
|    | Selecciona cam |               | ▼ Conté             |                             | Y        | Valors         |              |                               |                     |                 | Eliminar       |            |
| 2  | Selecciona cam | 5             | CAMP 2              |                             | •        | Valors         |              |                               |                     | + A             | fegir condició |            |
|    | -              |               |                     |                             |          |                |              |                               |                     |                 |                |            |
|    | Ce             | rcar          |                     |                             |          |                |              |                               |                     |                 | Netejar        |            |
|    | Nif/Nie 11     | Nom 1         | Cognom              | 11 Domicili                 | Municipi | 1 Codi Pos     | tal 🗄 Mòbil  | 11 Email                      | Data Naixem.        | 1. Sexe         | 0bservacion    | is 11      |
|    |                | TONI          | ROURE PI            | LLUNA,36                    | BARCELO  | NA 08026       |              |                               | 01-01-1970          | Masculí         |                |            |
|    | 46062722R      | SARA          | MONTERO PEREZ       | HJD                         | BARCELO  | NA 08019       | 66666666     | 6 zara.montero@gmail.com      | 01-01-1976          | Femení          |                |            |
|    | 435182235      | JOSEP         | TOMASA CASES        | C VESUVI, 22 1ER            | BARCELO  | NA 08016       | 62562220     | 8 joseptomasa@gmail.com       | 12-03-1977          | Masculí         |                |            |
|    |                | PEP           | LOLO                | C Mallorca, 12              | BARCELO  | NA 08012       |              |                               | 12-12-1977          | Masculí         |                |            |
|    | 77740722D      | SONIA         | SANCHEZ SANCHEZ     | MAIGNON, 44                 | BARCELO  | NA 08024       |              |                               | 04-06-1978          | Femení          |                |            |
|    | 40999228A      | PAU           | MACHADO REQUENA     | PI. Porxos, 1               | BARCELO  | NA 08020       | 7777777      | 7 paupaupau@gmail.com         | 03-11-1984          | Masculí         |                |            |
|    | 36531911E      | DAVID         | GARCÍA GIL          | RAMBLA PRIM 252 4º 4ª       | BARCELO  | NA 08020       | 61600222     | 6                             | 18-08-1985          | Masculí         |                |            |
|    | 381388685      | LAURA         | HERRERA ALCÁNTARA   | C/ PUIGCERDÀ, 240 7é 1a     | BARCELO  | NA 08020       |              |                               | 30-04-1986          | Femení          |                |            |
|    | 43446861E      | ingrid        | forteza jover       | C. Palència, 33. 2º 4ª      | BARCELO  | NA 08027       | 68723671     | 7 cmp@elconsell.cat           | 09-06-1986          | Femení          |                |            |
|    | 46411582C      | Pau           | Marcet Garcia       | C Lepant 389 ESC 1ª 7º 1ª   | BARCELO  | NA 08025       | 62672850     | 6 pau.marcet.garcia@gmail.com | 24-10-1986          | Masculí         |                |            |
|    | 457000171      | CUCADET       | MARISCAL GÓMEZ      | CUNTOR RIPALTA 12           | PARCELO  | NA 00020       |              |                               | 26.12.1000          | Formaní         |                |            |

# 2.2. Introduir nou participant o buscar-lo a la Base de Dades del CEEB

#### Clica NOU PARTICIPANT

| pl  | ayoff      | U    | Entitat     | 40     | Llicènc    | ies 🗸 🛛 | E Factur | ació 🗸   | Participants | ~ 4 | Compet   | ició 🗸 | Equips 🗸    | Altr | es Y      |         |               |         |                       |     |            | Laid  | L ~   | ?           | <b>142</b>  | Çuno -     |
|-----|------------|------|-------------|--------|------------|---------|----------|----------|--------------|-----|----------|--------|-------------|------|-----------|---------|---------------|---------|-----------------------|-----|------------|-------|-------|-------------|-------------|------------|
| Pa  | rtici      | pa   | nts /       | ٩m     | npli       | at      |          |          |              |     |          |        |             |      |           |         |               |         |                       |     |            |       |       | (           | Nou P       | articipant |
| ê ( | Etiquetes  | +    | Assignar ju | igador | r a Equi   | p       |          |          |              |     |          |        |             |      |           |         | Desar llistat | • 🛓     | Exportar <del>-</del> | . C | erca avanç | ada 🗸 | Cerca | ir al Ilist | at          | Q          |
|     |            |      |             |        |            |         |          |          |              |     |          |        |             |      |           |         |               |         |                       |     |            |       |       |             |             | ×          |
|     | Selecciona | camp |             | ,      | <b>'</b> [ | Conté   |          |          |              |     | •        | Valors |             |      |           |         |               |         |                       |     |            |       |       | Eli         | minar       |            |
|     | Selecciona | camp |             | ,      | 7          | Conté   |          |          |              |     | •        | Valors |             |      |           |         |               |         |                       |     |            |       |       | + Afeg      | ir condició |            |
|     |            | Cen  | car         |        |            |         |          |          |              |     |          |        |             |      |           |         |               |         |                       |     |            |       |       | N           | etejar      |            |
|     | Nif/Nie    |      | Nom         | ti Co  | ognom      |         |          | Domicili |              |     | Municipi |        | Codi Postal |      | Mòbil     | 1 Email |               |         |                       | Dat | ta Naixem. | t     | Sexe  |             | Observacion | s 11       |
|     |            |      | TONI        | R      | OURE PI    |         |          | LLUNA,36 | i            |     | BARCELON | A      | 08026       |      |           |         |               |         |                       | 01- | 01-1970    |       | Mas   | tulí        |             |            |
|     | 46062722F  |      | SARA        | м      | IONTER     | D PEREZ |          | HJD      |              |     | BARCELON | A      | 08019       |      | 666666666 | zara.r  | montero@gma   | ail.com |                       | 01- | 01-1976    |       | Fem   | ení         |             |            |

Al clicar **Nou participant** l'haureu de crear o cercar amb el **DNI, CATSALUT o PASSAPORT**. Només omplint un dels tres camps.

En cas que, aquest participant hagi participat al CEEB anteriorment amb una altra entitat, us sortirà el seu formulari amb les seves dades, en cas que no hagi participat us sortirà el formulari per omplir.

Clica BUSCAR

|                                             | Omple un dels tres camps següents:<br>CatSalut, NIF/NIE o Passaport i la data de<br>naixement.          |  |
|---------------------------------------------|----------------------------------------------------------------------------------------------------|--|
| Omple un d'aquests                          | Nif/Nie<br>CatSalut                                                                                     |  |
| tres camps                                  | Passaport                                                                                               |  |
| CEEBO, CON<br>© Copyright<br>Tots els drets | Cancelar Buscar<br>SELL DE L'ESPORT ESCOLAR DE BARCELONA<br>vy PlayOff Informàtica S.L. ®<br>reservata. |  |
|                                             |                                                                                                    |  |

 Si el participant no existeix → Omple les dades obligatòries que es demanen\*, finalment, CLICA → DESAR

|                               | 🛛 Llicències 👻 € Factu      | iració 🗸 👗 Participants 🗸 🏆 C | ompetició v Equips v /  | Altres 🗸           | laal 🗸 👘         | <b>F 3</b>     | - <sup>67</sup> ~ |   |
|-------------------------------|-----------------------------|-------------------------------|-------------------------|--------------------|------------------|----------------|-------------------|---|
| ← Tornar                      |                             |                               | Desar i crear llicència | 🛃 Descarregar Auto | orització Catego | ries Superiors | 🕹 Desar           |   |
| +info                         |                             |                               |                         |                    |                  |                |                   |   |
| 👗 Dades per                   | sonals                      |                               |                         |                    |                  |                |                   |   |
| Nom *                         | Cognoms                     | ×                             | Nif/Nie<br>46066436     | 3                  |                  |                | R                 |   |
| Sexe*<br>Selecciona o         | Data Naixement <sup>x</sup> | CatSalut                      | Data Antigui            | itat               |                  | Adjun          | tar foto          |   |
| SportId                       | Data Caducitat<br>Sportid   |                               |                         |                    |                  |                |                   | · |
| Codi menor                    | Nacionalitat*<br>Espanya    | Passaport                     |                         |                    |                  |                |                   |   |
| Discapacitat*<br>Selecciona o | Data Fi Sanció              |                               |                         |                    |                  |                |                   |   |

#### 3. Llicència esportiva Individual

**Per crear una llicència, entra dintre del participant i** dirigeix-te fins a baix de la pàgina fins arribar a **LLICÈNCIES DEL PARTICIPANT** 

- 40 <mark>\_87</mark> . playoff 🛡 Entitat 🔚 Llicències 🗸 🧉 Facturació 🖌 🍰 Participants 🗸 🏆 Competició 🖌 Equips 🗸 Altres 🗸 🔟 🖌 🎽 ? Data caducitat Llicències Històric Llicències Històric Llicencies Ampliat Cursos Inscripcions Llicències del Participant Nova Llicència Codi Llicènc Estat SubCategoria Validesa Data Baixa CatSalut Data Emi 🛨 Modalitat Categoria
- CLICA → NOVA LLICÈNCIA

# CLICA → LLICÈNCIA ESPORT INDIVIDUAL, TÈCNIC, AUXILIAR, DELEGATS

| Aplicaciones 🍐 Playoff. Aplicació de 🛛 🗋 CEEB - Ac | dministració 👌 Generador de Codi 🙆 Online Photo Ed                                                      | itor   🧄 El meu Moodle | 1                           |
|----------------------------------------------------|----------------------------------------------------------------------------------------------------|------------------------|-----------------------------|
|                                                    | 🗸 🧧 Facturació 🖌 🛔 Participants 🖌 🍷 Co                                                                  | ompetició              | Lill ~ `\; 🖓 🔤              |
| ← Tornar                                           | Crear Ilic                                                                                              | zència de tipus:       | tzació Categories Superiors |
| +info                                              | <ul> <li>Llicència esport d'oquin</li> <li>Llicència esport individual, tècnic, auxiliar i d</li> </ul> | delegats               |                             |
| L Dades personals                                  |                                                                                                    | No Sí                  |                             |
| Nom *                                              | Cognoms -                                                                                               | NII/NIE                |                             |
| RITA                                               | MARTINEZ NAVARRO                                                                                        | 46066436D              |                             |
|                                                    |                                                                                                    | Codi no vàlid          | C:\fakepath\sopa            |
| Sexe* Data Naix                                    | kement* CatSalut                                                                                        | Data Antiguitat        |                             |
| Femení 🔹 01-06-2                                   | 2006                                                                                                    |                        |                             |

En aquesta pantalla revisem que les dades del participant són correctes i a LLICÈNCIA seleccionarem **MODALITAT, CATEGORIA i SUBCATEGORIA** 

Un cop seleccioneu la modalitat (ESCACS) a baix us apareixerà la quota de la llicència i de l'assegurança.

| Modalitat* Categoria*            | ~ <    | ubCategoria* | ~ |
|----------------------------------|--------|--------------|---|
| € Quotes                         |        |              |   |
| Concepte                         | Import | Subvencionat |   |
| Quota de la llicència            | 13,00€ | No           |   |
| Quota de complement de llicència | 4,00€  | No           |   |

## 4. Inscripció a la Competició Individual

El següent pas és realitzar la <u>inscripció a la COMPETICIÓ INDIVIDUAL</u>, heu de clicar: **DESAR I INSCRIPCIÓ ÚNICA** 

| playoff V Entitat 🖪 Llicències 🗸 | 🗧 Facturació 🗸 💧 Participants 🗸 | 🏆 Competició 🗸 Equips 🗸 Altres |                               | <del></del>                | <b>111</b> ~ | ? | <b>.</b> | Quel T |
|----------------------------------|---------------------------------|--------------------------------|-------------------------------|----------------------------|--------------|---|----------|--------|
| ← Tornar                         |                                 | 🗸 Desar i assignar a Equip     | ✔ Desar i inscripció múltiple | ✔ Desar i inscripció única | ✔ Desar      |   |          |        |

### A l'apartat d'**Activitat** selecciones la competició:

- ESCACS – Individual – 21-22

| Dades de la inscripció |                             |   |
|------------------------|-----------------------------|---|
| Entitat                | Activitat *                 | ~ |
|                        | ESCACS - Individual - 21-22 |   |

### 4.1. Codi Federatiu

Un cop seleccionada la competició hauràs d'indicar el Codi Federatiu.

| P Específic co              | mpetició |  |  |  |
|-----------------------------|----------|--|--|--|
| Codi Federatiu <sup>x</sup> |          |  |  |  |
|                             |          |  |  |  |

Per poder participar en la competició individual, cal estar inscrit al CEEB i tenir fitxa federativa (codi federatiu).

Els **nous jugadors** s'hauran de treure la fitxa de la Federació de 16 mesos en nom del club pel que juguin, o en nom de CEE en el cas de les escoles. Per tramitar aquesta **fitxa federativa** cal posar-se en contacte amb la federació catalana d'escacs a través de <u>federacio@escacs.cat</u> enviant una còpia del DNI. La federació et facilitarà el codi que servirà per acabar d'inscriure el participant a la competició.

Un cop omplerts els camps anteriors indicarà el preu de la inscripció i CLICA DESAR:

| ~ | 🏆 Competició 🗸 Equips 🗸 Altres 🗸 |        |              | <b>.</b> | ? | <b>.</b> 142, | o<br>Conto |
|---|----------------------------------|--------|--------------|----------|---|---------------|------------|
|   |                                  |        | ✓ Desar      |          |   |               |            |
|   | € Quotes                         |        |              |          |   |               | Г          |
|   | Concepte                         | Import | Subvencionat |          |   |               |            |
|   | Genèrica                         | 15     |              |          |   |               |            |
|   |                                  |        |              |          |   |               |            |

### 5. Llicència esportiva Tècnic/Auxiliar

Recorda que aquest any és obligatori que tots els participants vagin acompanyats d'un Tècnic/a Esportiu/va, **que és la persona màxima responsable de l'equip o grup d'esportistes que participa a les competicions del CEEB.** Tot i així, el CEEB permet durant aquest curs, que una persona amb llicència d'Auxiliar de Tècnic/a pugui acompanyar l'equip o el conjunt d'esportistes d'aquella entitat si prèviament la persona responsable amb llicència de Tècnic/a signa una autorització on es fa responsable i és coneixedor d'aquesta situació excepcional (aquesta autorització es podrà descarregar a l'Aplicatiu).

### Qui pot fer la Llicència de tècnic/a?

- ROPEC
- COPLEFC

### Qui pot fer la Llicència d'Auxiliar de Tècnic/a?

- CIATE
- TEE
- CFGM i CFGS d'esports
- Titulacions federatives
- Director i/o monitor de lleure
- Graus de l'àmbit social i educatiu

# Per fer la llicència de Tècnic o d'Auxiliar necessites demostrar la titulació de la persona per a cada cas. Com?

1) Entra a la pestanya de PARTICIPANT

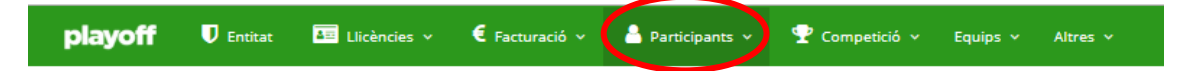

2) Busca el teu participant a la base de dades i entra dins de la seva fitxa.

3) Dirigeix-te al final de la pàgina on posa **LLICÈNCIES DEL PARTICIPANT** i selecciona **CURSOS** 

| licències   | Històric Llicències        | Històric Llicències Ampliat | Cur | sos Inscr | ipcions      |          |            |
|-------------|----------------------------|-----------------------------|-----|-----------|--------------|----------|------------|
|             |                            |                             | L   | licèncie  | s del Parti  | cipant   | t          |
| Odi Llicènc | licència<br>Estat CatSalut | Data Emiss Modalitat        | •   | Categoria | SubCategoria | Validesa | Data Baixa |
|             |                            |                             |     |           |              |          |            |

### 4) Selecciona **ASSIGNAR CURS**

|         |         |                  |                                    |                   | Curaça dal E       | ) artiain ant |          |          |          |         |             |          |
|---------|---------|------------------|------------------------------------|-------------------|--------------------|---------------|----------|----------|----------|---------|-------------|----------|
|         |         |                  |                                    |                   | Cursos del F       | ranicipani    |          |          |          |         |             |          |
| <u></u> | 6       |                  |                                    | O Faller          |                    |               |          |          |          |         |             |          |
| ω.      | U A     | ssignar Curs Des | assignar Curs                      | O Editar          |                    |               |          |          |          |         |             |          |
| Sel.    | ID Curs | Modalitat        | <ul> <li>Data Assignaci</li> </ul> | Data Fi Assignaci | Nom                | Descripció    | Nivell 1 | Nivell 2 | Nivell 3 | Entitat | Responsable | Data Tra |
|         | 50      | TENNIS TAULA     | 15-04-2015                         |                   | Entrenador (ROPEC) |               |          |          |          |         |             |          |
|         |         |                  |                                    |                   |                    |               |          |          |          |         |             |          |

5) **Omple tots els camps** que et demana el formulari (Modalitat, Titulació, Data Assignació...) i sobretot **penja el teu Títol** (seleccionar arxiu)

| Nodalitat         |              | Titulació        | *          |                   | Codi ROPEC |
|-------------------|--------------|------------------|------------|-------------------|------------|
| Selecciona opció  |              | ▼ Select         | iona opció | •                 |            |
| Data assignació * | Data fi assi | gnació           |            | Data tramitació * |            |
|                   |              |                  |            |                   | <b></b>    |
| Dbservacions ~    |              |                  |            |                   |            |
| -                 |              |                  |            |                   |            |
| Documents adjunts |              |                  |            |                   |            |
|                   | + Nou docu   | ment: Selecciona | ar arxiu   | )                 |            |

6) Finalment, no t'oblidis de DESAR a dalt a la dreta.

| ipanta 🗸 | 🕈 Competició 🗸    | Equips 🗸 | Altres 🗸 |  |  |  |  |  |  |  |  |  |  |  |  |  |  |  |  |  |   |   |   |   |    |     | .11 |   |   | ? |  | 4 | 2 | ¢ | Cont | ] . | ^ |
|----------|-------------------|----------|----------|--|--|--|--|--|--|--|--|--|--|--|--|--|--|--|--|--|---|---|---|---|----|-----|-----|---|---|---|--|---|---|---|------|-----|---|
|          |                   |          |          |  |  |  |  |  |  |  |  |  |  |  |  |  |  |  |  |  | ( |   |   | ~ | De | sar |     |   | ) |   |  |   |   |   |      |     |   |
|          |                   |          |          |  |  |  |  |  |  |  |  |  |  |  |  |  |  |  |  |  |   | - | - |   |    |     | _   | - |   |   |  |   |   |   |      |     |   |
| r Da     | ades de la titula | ició     |          |  |  |  |  |  |  |  |  |  |  |  |  |  |  |  |  |  |   |   |   |   |    |     |     |   |   |   |  |   |   |   |      |     |   |

Un cop tinguis el curs assignat ja pots tramitar la teva llicència de Tècnic Esportiu o d'Auxiliar. Recorda que al CEEB es revisen totes les titulacions i si no penges la titulació requerida, et poden anul·lar la llicència en uns dies.

Per fer llicència Individual revisa el punt 3.0 Llicència esportiva Individual pàgines 6 i 7. Recorda que a un tècnic o auxiliar no l'has d'inscriure a cap competició, per tant, quan acabis de crear-li la inscripció no cliquis "Desar i inscripció única" clica "DESAR"

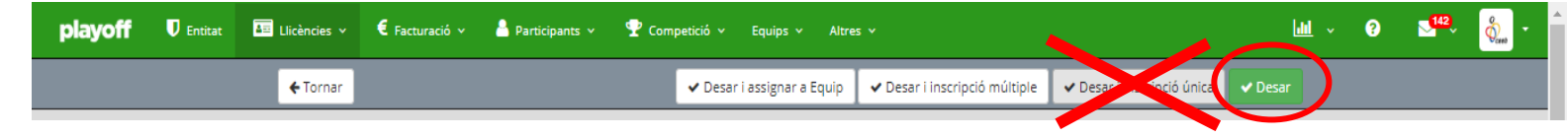

6. Facturació

### 6.1. Crear albarà de llicències

Dintre de la pestanya de llicències, selecciona les llicències que vols pagar i clica Selecciona opció i Validar.

Un cop estan validades, torna a clicar **Selecciona opció** i **Nous Albarans** 

Un cop realitzat aquest pas, se't generarà automàticament un albarà a la pestanya de FACTURACIÓ.

| p        | layoff           | 🛡 Entitat     | 💵 Llicènc | ies 🗸 👌 Facturaci | ió 🗸 🔒 Pa | rticipants 🗸 🥈 | 🍷 Competició      | ✓ Equips      | ✓ Altres ✓            | ш · Э                     | ?     | ) 🔜 🖓 🗸      |                |
|----------|------------------|---------------|-----------|-------------------|-----------|----------------|-------------------|---------------|-----------------------|---------------------------|-------|--------------|----------------|
| Lli      | icèno            | cies          |           |                   |           |                |                   |               |                       |                           |       |              | Nova Llicència |
| Accio    | ns<br>Selecciona | opció 🗸       |           |                   |           |                |                   | Desar llistat | 🔹 🛃 Exportar 🗸 Ce     | rca avançada <del>-</del> | Cerca | r al llistat | Q              |
| lm<br>De | orsals           | .licència î↓  | Estat î↓  | CatSalut          | Nif îl    | Passaport ↑↓   | Data<br>naixement | ↓ Nom î↓      | Cognoms               | Modalitat                 |       | Categoria 斗  | SubCategoria   |
| EL       | iquetes          | 137041357     |           | MARE0841103006    | 40999228A |                | 03-11-1984        | PAU           | MACHADO REQUENA       | BÀSQUET                   |       | DELEGAT      | MASCULI        |
| Ac       | lidar            | 137085124     |           | MARE0841103006    | 40999228A |                | 03-11-1984        | PAU           | MACHADO REQUENA       | BÀSQUET                   |       | TÈCNIC       | MASCULI        |
|          | ander            | 137085097     |           | PEGA0050401006    |           |                | 01-04-2005        | MARIO         | PERIBAÑEZ GAUSA       | HANDBOL                   |       | ALEVÍ        | MIXT           |
| As       | ous Albarans     | 137084921     |           | SAME1090822XXX    |           |                | 22-08-2009        | BLANCA        | SANCHO MESTRE         | JUDO                      |       | BENJAMI      | FEMENÍ         |
| N        | ova Inscripci    | ó 137041457   |           | MARE0841103006    | 40999228A |                | 03-11-1984        | PAU           | MACHADO REQUENA       | FUTBOL 5                  |       | PREBENJAMÍ   | MIXT           |
| Cr       | ear un grup      |               |           | SASA1780604002    | 77740722D |                | 04-06-1978        | SONIA         | SANCHEZ SANCHEZ       | BÀSQUET                   |       | JUVENIL      | FEMENÍ         |
| ø        | 380760 F         | CC9137083662  |           | CACA1940203001    | 369986665 | 36998666       | 03-02-1994        | PEPA          | CALERO CANDI          | FUTBOL 5                  |       | LLIGA JOVE   | FEMENÍ         |
| Ο        | 378186 J         | TC9137083005  | Validada  | TOCA0770312012    | 435182235 |                | 12-03-1977        | JOSEP         | TOMASA CASES          | BÀSQUET                   |       | DELEGAT      | MASCULI        |
| Ο        | 377926           | SPP9137082943 | Facturada | POPI1991122CCC    |           |                | 22-11-1999        | GABRIEL       | POSTIGO PICH-AGUILERA | BÀSQUET                   |       | JUVENIL      | FEMENÍ         |
| 0        | 377925 E         | NV9137082942  | Facturada | NIVE1990506006    | 47962253P |                | 06-05-1999        | ELENA         | NIETO VENTURA         | BÀSQUET                   |       | JUVENIL      | FEMENÍ         |

### 6.2. Crear albarà d'inscripcions

Clica la pestanya de **COMPETICIÓ – INSCRIPCIONS – INSCRIPCIONS INDIVIDUAL** 

|               | 🛅 Llicències 👻 🗧 Facturació 🗸     | 🛔 Participants 🗸 🏆 Competicio | ó 🗸 Equips 👻 Altres 🗸 | Lill ~ 🎽                  | ?                                     |
|---------------|-----------------------------------|-------------------------------|-----------------------|---------------------------|---------------------------------------|
| Esports Equip | Esports Indi.                     |                               | Competicions Conj     | Inscripcions              | Esports Grups                         |
| Competicions  | Competicions                      | Inscripcions - Pat. Artístic  | Tots                  | Inscripcions - Equips     | Inscripcions grups - Gimn.            |
| Grups         | Grups                             | Inscripcions - Judo           | Grups                 | Inscripcions - Grups      | Artística                             |
| Jornades      | Jornades                          |                               | Jornades              | Inscripcions - Individual | Inscripcions grups - Gimn.<br>Rítmica |
| Partits       | Partits                           |                               | Partits               |                           | Inscripcions grups - Gimn.            |
| Ajornaments   | Inscripcions - Gimn. Estètica     |                               |                       |                           | Estètica                              |
| Equips        | Inscripcions - Escacs             |                               |                       |                           | Inscripcions grups - Nat.             |
| Horaris       | Inscripcions - Gimn. Artística    |                               |                       |                           | Sincronitzada                         |
|               | Inscripcions - Gimn. Rítmica      |                               |                       |                           | Inscripcions grups - Pat.<br>Artístic |
|               | Inscripcions - Nat. Sincronitzada |                               |                       |                           | * 10 0000000                          |

Un cop dintre de les Inscripcions, selecciona les que vols pagar i clica **ACCIONS** – **VALIDAR** (en el cas que encara estiguin en estat Preinscrit) o directament **ACCIONS** – **NOU ALBARÀ** per crear l'albarà.

|   | playoff                                                                                                    | U Enti | tat 🌆 Llicències Y | € Facturació | ~ 💄 F  | articipants | 👻 🏆 Competició 🗡 Equips          | <ul> <li>✓ Altr</li> </ul> | es Y |  |         |  | Lu - Te           | 9 i        | <b></b> | Ceeb |
|---|----------------------------------------------------------------------------------------------------|--------|--------------------|--------------|--------|-------------|----------------------------------|----------------------------|------|--|---------|--|-------------------|------------|---------|------|
| I | nscrip                                                                                                    | cion   | S                  |              |        |             |                                  |                            |      |  |         |  |                   |            |         |      |
|   | Accions - Cerca avançada - Cerca avançada |        |                    |              |        |             |                                  |                            |      |  |         |  |                   |            |         |      |
| X | Nou Albarà         Data de<br>Validar         Data de<br>in naixement 11         Codi<br>Sexe 11         Codi<br>Lliga 11         Nom Competició         11         Arxivada 11         Grup 11         Entitat 11         Estat 11         Email         Data<br>Inscripció 11         Quota         Codi<br>Albarà           GL         PLANCA         CAMPUIO MECTOE         23.02.0000         Exempti         Luiga 12         Nom         Nom         Nom         Exempti Codes         Nom         17.10.2017         9.00                                                                                                    |        |                    |              |        |             |                                  |                            |      |  |         |  |                   |            |         |      |
|   | 2                                                                                                    | BLANCA | SANCHO MESTRE      | 22-08-2009   | Femení |             | Judo - Benjamí i Infantil-Cadet  | No                         |      |  | FC Xavi |  |                   | 17-10-2017 | 8,00    |      |
|   | Image: Sancho Mastre         Sancho Mestre         22-08-2009         Femení         Judo - Benjamí i Infantil-Cadet         No         FC Xavi         Validada         17-10-2017         8,00           Image: Gold Market Linka Martinez         05-05-2005         Femení         Gimnàstica Artística         No         FC Xavi         Validada         22-09-2017         18,00                                                                                                    |        |                    |              |        |             |                                  |                            |      |  |         |  |                   |            |         |      |
|   | Z                                                                                                    | INGRID | INGRID             | 09-06-2010   | Femení |             | 7. Cros de Sant Andreu (Maig 18) | No                         |      |  | FC Xavi |  | cmp@elconsell.cat | 21-09-2017 | 0,00    |      |
|   | Z                                                                                                    | INGRID | INGRID             | 09-06-2010   | Femení |             | 6. Cros de Nou Barris (Abril 18) | No                         |      |  | FC Xavi |  | cmp@elconsell.cat | 21-09-2017 | 0,00    |      |
|   | 8                                                                                                    | INGRID | INGRID             | 09-06-2010   | Femení |             | 4. Cros de l'Eixample (18/2/18)  | No                         |      |  | FC Xavi |  | cmp@elconsell.cat | 21-09-2017 | 0,00    |      |
|   | 3                                                                                                    | INGRID | INGRID             | 09-06-2010   | Femení |             | 3. Cros de Les Corts (Gener 18)  | No                         |      |  | FC Xavi |  | cmp@elconsell.cat | 21-09-2017 | 0,00    |      |
|   | 3                                                                                                    | INGRID | INGRID             | 09-06-2010   | Femení |             | 1. Cros de Sant Martí (28/10/17) | No                         |      |  | FC Xavi |  | cmp@elconsell.cat | 21-09-2017 | 0,00    |      |
|   | Z 24486723A                                                                                                    | LAIA   | BLASCO SALVATIERRA | 16-07-2010   | Femení |             | Tennis taula - Individual        | No                         |      |  | FC Xavi |  |                   | 08-09-2017 | 12,00   |      |
| < |                                                                                                    |        |                    |              |        |             |                                  |                            |      |  |         |  |                   |            |         | >    |

- RECORDA CLICAR: CREAR ALBARÀ (a dalt a la dreta)

### 7. Pagament

### 7.1. Pagament online

| p  | layoff    | 🛡 Entit | at 📧 Llicències    | € Facturació |           | articipants | 👻 🏆 Competició 👻 Equips          | ∽ Alt | res Y |                |           |           | Lui - 🏹           | • • •           | - <sup>99</sup> ~ 👌 | Ceeo   |
|----|-----------|---------|--------------------|--------------|-----------|-------------|----------------------------------|-------|-------|----------------|-----------|-----------|-------------------|-----------------|---------------------|--------|
| In | scrip     | cion    | s S                | Albarans     | 2         |             | Històrics                        | _     |       |                |           |           |                   |                 |                     |        |
|    |           |         |                    | Tots         |           |             | Albarans                         |       |       |                |           |           |                   |                 |                     |        |
|    |           |         |                    | Albarans L   | licències |             |                                  |       |       |                |           |           |                   |                 |                     | •      |
| AC | cions +   |         |                    | Albarans Ir  | nscri.    |             |                                  |       | B     | Desar Ilista   | t• 🍒 D    | (portar + | Cerca avançada 🕶  | Cercar al Ilist | 90                  | Q      |
| N  | ou Albarà |         |                    | Albarans d   | 'Entitats |             |                                  |       |       |                |           |           |                   | Data            | Ouota               | Codi   |
| V  | alidar    | Nom 11  | Cognoms 11         | Factures     |           |             |                                  | 1     | la î↓ | <b>Grup</b> ↑↓ | Entitat 斗 | Estat 11  | Email 11          | Introducció 斗   | Inscripció 🛝        | Albarà |
| ø  |           | BLANCA  | SANCHO MESTRE      | Sancions     |           |             |                                  |       |       |                | FC Xavi   |           |                   | 17-10-2017      | 8,00                |        |
| Ø  |           | MAR     | LIMA MARTINEZ      | 05-05-2005   | Femení    |             | Gimnàstica Artística             | No    |       |                | FC Xavi   |           |                   | 22-09-2017      | 18,00               |        |
| Ø  |           | INGRID  | INGRID             | 09-06-2010   | Femení    |             | 7. Cros de Sant Andreu (Maig 18) | No    |       |                | FC Xavi   |           | cmp@elconsell.cat | 21-09-2017      | 0,00                |        |
| ø  |           | INGRID  | INGRID             | 09-06-2010   | Femení    |             | 6. Cros de Nou Barris (Abril 18) | No    |       |                | FC Xavi   |           | cmp@elconsell.cat | 21-09-2017      | 0,00                |        |
| Ø  |           | INGRID  | INGRID             | 09-06-2010   | Femení    |             | 4. Cros de l'Eixample (18/2/18)  | No    |       |                | FC Xavi   |           | cmp@elconsell.cat | 21-09-2017      | 0,00                |        |
| Ø  |           | INGRID  | INGRID             | 09-06-2010   | Femení    |             | 3. Cros de Les Corts (Gener 18)  | No    |       |                | FC Xavi   |           | cmp@elconsell.cat | 21-09-2017      | 0,00                |        |
| Ø  |           | INGRID  | INGRID             | 09-06-2010   | Femení    |             | 1. Cros de Sant Martí (28/10/17) | No    |       |                | FC Xavi   |           | cmp@elconsell.cat | 21-09-2017      | 0,00                |        |
| Ø  | 24486723A | LAIA    | BLASCO SALVATIERRA | 16-07-2010   | Femení    |             | Tennis taula - Individual        | No    |       |                | FC Xavi   |           |                   | 08-09-2017      | 12,00               |        |
| <  |           |         |                    |              |           |             |                                  |       |       |                |           |           |                   |                 |                     | >      |

### Clica a la pestanya de FACTURACIÓ – ALBARANS- TOTS

Seleccionem els albarans que volem pagar i cliquem **ACCIONS – PAGAR.** Un cop fet, introdueix el numero de la teva targeta i les dades demanades.

| p     | ayoff            | U Entitat       | 🔤 Llicències Y     | € Facturaci        | ó 🖌 🐣 Participa     | ants 👻 🏆 Co  | ompeti | ició 🖌 Equips 🖌      | Altres 👻   | La.       | u ~ )=            | ?      | 2 <sup>89</sup> ~ |                       |   |
|-------|------------------|-----------------|--------------------|--------------------|---------------------|--------------|--------|----------------------|------------|-----------|-------------------|--------|-------------------|-----------------------|---|
| Al    | barar            | าร              |                    |                    |                     |              |        |                      |            |           |                   |        |                   |                       |   |
| Acc   | ions 🕶           | )               |                    |                    |                     |              |        | 🖺 Desar llistat 🗸    | 🛓 Exporta  | r 👻 Cerca | avançada 🗸        | Cercar | al llistat        | ٩                     | I |
| Pa    | gar<br>Albara ↑↓ | Codi<br>Albarà  | Tipus Albarà 斗     | Data<br>Emissió î↓ | Data<br>Pagament î↓ | Estat        |        | Tipus<br>Pagament î↓ | Receptor 1 | Import ำ  | Número<br>Factura | 1↓ Obs | ervacions ำ       | Tipus<br>Especialitat |   |
| ø     | 218803           | 263860          | Llicències         | 17-10-2017         |                     |              |        |                      | FC Xavi    | 5,50      |                   |        |                   |                       |   |
| ø     | 218790           | 263847          | Inscripció equip   | 17-10-2017         |                     |              |        |                      | FC Xavi    | 3,50      |                   |        |                   |                       |   |
| ø     | 218056           | 263113          | Llicències         | 06-10-2017         |                     |              |        |                      | FC Xavi    | 55,80     |                   |        |                   |                       |   |
| ø     | 217904           | 262961          | Llicències         | 04-10-2017         |                     |              |        |                      | FC Xavi    | 10,90     |                   |        |                   |                       |   |
| Ο     | 217903           | 262960          | Llicències         | 04-10-2017         |                     | Pendent      |        |                      | FC Xavi    | 28,00     |                   | ISSO   | DF                |                       |   |
| 0     | 217898           | 262955          | Llicències         | 04-10-2017         |                     | Pendent      |        |                      | FC Xavi    | 28,80     |                   |        |                   |                       |   |
| 0     | 217586           | 262643          | Inscripció equip   | 29-09-2017         |                     | Pendent paga | ment   |                      | FC Xavi    | 3,50      |                   |        |                   |                       |   |
| Ο     | 7441             | 87439           | Manual             | 26-10-2016         | 26-10-2016          | Pagat        |        | ALBTPCOMPS           | FC Xavi    | 200,00    |                   |        |                   |                       |   |
| Pàgin | a 1 de 1 amb 8   | 3 registres 4 F | iles seleccionades |                    | 15 🔻                |              |        |                      |            |           |                   |        | Anterior          | 1 Següent             |   |

Cal seguir els passos de confirmació del pagament, en el cas de realitzar-ho **per targeta de dèbit/crèdit.** 

### 7.2. Pagament en efectiu o amb targeta de crèdit/dèbit

Presencialment a les nostres Oficines presentant l'albarà o facilitant els codis. Horari: de dilluns a divendres de 10:00h a 19:00h.

### 7.3. Pagament per transferència bancària

Si desitges pagar **per transferència bancària**, anota <u>els codis dels albarans</u> i l'import a pagar. \*Pots fer una sola transferència amb l'import total de tots els albarans.

#### Quan vagis a realitzar la transferència, al concepte és obligatori posar els CODIS DELS ALBARANS

| Albarà amb identificador | 217904 |
|--------------------------|--------|
| Albarà amb identificador | 217903 |
| Albarà amb identificador | 217898 |
| Albarà amb identificador | 217586 |

### BANC SABADELL ES45 0081 1738 0100 0100 1109

#### 8. Imprimir Llicències i Acreditacions 8.1. Imprimir Llicències

Per poder imprimir totes les llicències dels participants, aquestes han d'estar tramitades (pagades).

Clica a Llicències – Llicències tramitades

| playoff         | 🛡 Entitats 🗸 | 📧 Llicències Y  | € Facturació ×  | 💄 Participants 🗸 | 🏆 Competició | × Equips × Altres ×  |
|-----------------|--------------|-----------------|-----------------|------------------|--------------|----------------------|
| Per Estat       |              | Per import      |                 | Per impressió    |              | Per tipus de SubCate |
| Totes           |              | Per import tot  | al              | Pendents d'im    | pressió      | Esportista           |
| Preinscrites    |              | Per tipus de qu | uota amb import | Llicències imp   | reses        | Delegat/da           |
| Validades       |              | Llicències Quo  | ta Opcional     |                  |              | Tècnic               |
| Facturades      | _            |                 |                 |                  |              | Tutor de Joc         |
| Tramitades      |              |                 |                 |                  |              |                      |
| Anul·lades      |              |                 |                 |                  |              |                      |
| Sense Anul·lade | S            |                 |                 |                  |              |                      |

Un cop dins, clica a Selecciona Opció – Esport Individual. I des d'allà podràs imprimir les llicències per categoria.

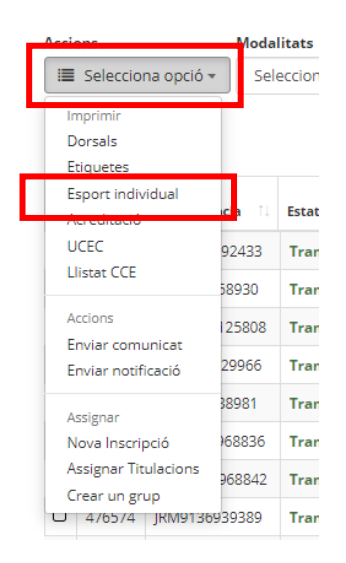

## 8.2. Imprimir Acreditacions Tècnics/es, Auxiliars i Delegats.

Per poder imprimir les acreditacions dels tècnics/es, auxiliars i delegats cal que les llicències corresponents estiguin pagades.

| playoff                                                                                                  | 🛡 Entitat                             | 📧 Llicències 🗸                                                                              | € Facturació ×      |                                 |
|----------------------------------------------------------------------------------------------------|---------------------------------------|---------------------------------------------------------------------------------------------|---------------------|---------------------------------|
| Per Estat                                                                                                |                                       | Per impressi                                                                                | ó                   |                                 |
| Totes                                                                                                    |                                       | Pendents d'i                                                                                | mpressió            | _                               |
| Preinscrites                                                                                             |                                       | Llicències im                                                                               | preses              |                                 |
| Validades                                                                                                | 1                                     |                                                                                             |                     |                                 |
| Tramitades                                                                                               |                                       |                                                                                             |                     |                                 |
| Sense Anul·lades                                                                                         |                                       |                                                                                             |                     |                                 |
| playoff V Entitat 🖬 Like                                                                                 | rències ° € Facturació ° 🛔            | Participants Y 🍷 Competició Y                                                               | Equips v Altres v   | Laut - S                        |
| Accions Modalitats<br>I≣ Selecciona opció - Selecciona o                                                 | Categories<br>pció 🖌 Selecciona opció | Subcategories           Selecciona opció          Cerc                                      | ar Netejar          |                                 |
|                                                                                                    |                                       |                                                                                             | 🔲 🖺 Desar Ilistat - | 🛓 Exportar - Cerca avançada - C |
| ✓     Id     11     Codi Llicència     11     Estat       ✓     4     2545     GM00137174091     Turning | 12 CatSalut 11 Nif                    | Passaport         Data<br>naixement         Non           77         05-01-1002         GEC | Cognoms 11 Modalita | t 11 Categoria 11 SubCategoria  |
| 2 3345 GMP3137124561 Halling                                                                             | 4/99022                               | 05-01-1552 (dec                                                                             |                     | Incontrainers receive relivient |

| playoff                                                                                                    | <b>D</b> Entitat                        | 📧 Llicènc                       | ies Y                     | € Factura                     | ció Y         | 占 Pa         | articipants Y | 🟆 Comj                       | petició      | ✓ Equips | ✓ Altres ✓           |
|----------------------------------------------------------------------------------------------------|-----------------------------------------|---------------------------------|---------------------------|-------------------------------|---------------|--------------|---------------|------------------------------|--------------|----------|----------------------|
| Llicències                                                                                                    |                                         |                                 |                           |                               |               |              |               |                              |              |          |                      |
| Accions<br>I Selecciona og<br>Imprimir<br>Dorsals                                                                                                    | Modal<br>pció - Sele                    | l <b>itats</b><br>ecciona opció | c<br>v                    | <b>ategories</b><br>Seleccion | na opció      | ~            | Subcategori   | i <b>es</b><br>na opció      | ~            | Cercar   | Netejar              |
| Etiquetes<br>Esport individual<br>Acreditació<br>Assignar<br>Nova Inscripció<br>Crear un grup                                                              | icència 11<br>137124981<br>gistres 1 Fi | Estat îl<br>Tramitada           | CatSalut<br>MEPE19<br>des | : ↑↓<br>20105009              | Nif<br>479902 | †↓<br>227Z   | Passaport     | Data<br>naixemen<br>05-01-19 | nt î↓<br>192 | Nom 1    | Cognoms<br>MENDEZ PE |
| Categoria i sexe<br>Modalitat esportiva<br>Modalitat esportiva<br>Nom i cognoms<br>Entitat<br>Curs 2019-20<br>Curs 2019-20<br>Curs 2019-20<br>Curs 2019-20 |                                         |                                 |                           |                               |               |              |               |                              |              |          |                      |
|                                                                                                    | www.ceeb.cat                            |                                 |                           |                               |               | www.ceeb.cat |               |                              |              |          |                      |

Podreu descarregar el pdf, imprimir, retallar i portar l'acreditació en una funda el dia de la competició.

### 9. Nomenclatura Llicències

| Preinscrita | Preinscripció sense validesa. S'han de validar.          |
|-------------|----------------------------------------------------------|
| Validada    | Dades validades. S'ha de crear l'albarà.                 |
| Facturada   | S'ha creat l'albarà per pagar però encara no s'ha pagat. |
| Tramitada   | Llicència pagada correctament. Es pot imprimir la fitxa. |

### 10. Nomenclatura Albarans

| Pagat            | Tramitat correctament. S'ha efectuat el pagament.                                                                                                |
|------------------|----------------------------------------------------------------------------------------------------|
| Pendent          | <b>NO està pagat</b> , abans de la competició o activitat cal efectuar el pagament.                                                              |
| Pendent pagament | L'entitat ha efectuat el pagament i ha facilitat el comprovant de transferència però el Departament d'Administració encara no ha rebut l'ingrés. |